# **Troubleshooting common SimVenture Classic problems**

### Using SimVenture Classic on a Mac

Classic is a PC Windows-based small business simulation product. It will only work on with Mac hardware if emulation software such as Parallels is installed or Windows has been installed in Bootcamp.

# When SimVenture Classic is run, the program fails to run, stops running as it starts up or displays an error message right at the start.

• Check that DEP has been disabled. To do this:

1. Open Computer / Properties / Advanced System Settings / Performance settings and select the Data Execution Prevention tab.

2. There are 2 options. If the 2nd option is selected (Turn on DEP for all programs and services except those I select) then you will need to exclude the simventure.exe file. Click on 'Add', navigate to the simventure folder and select the executable file.

• Troubleshooting tip! Check your virus checker is not interfering in some way.

### SimVenture Classic reports unlicensed when using the license server.

- Check that the license server is working correctly (see license server section).
- Check that bizsim.ini is set up with the right IP address and port number.
- Check that the firewall and virus checker are not interfering.

# When an 'Invalid Activation code' is reported for an installation not using the license server (individual PC activation).

• Check that you have entered the code correctly – using copy and paste is recommended. The digits should be either numbers, letters in the range A-F or dashes.

• Check that you have not added spaces to the start or finish of the code and that you have not missed out a digit.

• Has the hardware changed since the sitecode and MID were generated? These codes will only work on the same hardware and operating system installation.

## SimVenture Classic reports an 'Invalid Activation code' on the activation screen.

• Check that you have entered the code correctly – using copy and paste is recommended. The digits should be either numbers, letters in the range A-F or dashes.

• Check that you have not added spaces to the start or finish of the code and that you have not missed out a digit.

• Has the hardware changed since the sitecode and MID were generated? These codes will only work on the same hardware and operating system installation. Moving the install to a different PC for instance will cause the activation to fail.

### The screen is too small to display the whole SimVenture window.

• Check the display settings to make sure that the resolution is high enough – SimVenture Classic needs at least 1024×768.

• Check that the text size (in display settings) is set to the minimum value (100%). This is also referred to as DPI in some versions of Windows.

### The game appears to lock up after running a month.

• Check that the text size is set to the minimum (see above). The problem occurs because the month end window is scaled incorrectly and the OK button is not visible.

### **Troubleshooting – Reporting a problem**

If you are unable to fix a problem after trying the suggestions here then please contact the technical support team and provide with as much detail as possible about the issue. This should include where possible:

- Your name and your organisation (if applicable).
- Screenshots of any error messages displayed
- Details of the server and client hardware / software configuration in this installation.
- The latest user log text file from log folder (after a restart of the service) see above.
- A copy of the licenseserver.ini file for the license server installation.
- A copy of the bizsim.ini file from the client installation.
- Any other information that you feel may be useful the more information the better!